## การตรวจงานและให้คะแนน (Grades)

การตรวจงานและให้คะแนนงานที่ได้รับมอบหมาย (Assignment) มีวิธีการให้คะแนน 2 วิธีดังนี้

## <u>วิธีการให้คะแนนแบบที่ 1</u>

1. เลือกรายวิชาที่ต้องการตรวจงาน และให้คะแนน

| รายวิชาที่เปิดสอนในภาคเรียน                            | - < |
|--------------------------------------------------------|-----|
| :: ประจำภาคเรียนที่ 2/2562 ::                          |     |
| 🥏 23592001 รายวิชาที่ 2 2/2562 (สุวรรณ โชติการ )       |     |
| 🥏 23592002 รายวิชาที่ 1 2/2562 (สุวรรณ โชติการ )       |     |
| 🥏 23592003 รายวิชาที่ 3 2/2562 (สุวรรณ โชติการ ) 🔲 🕁   |     |
| เพิ่มรายวิชาใหม่ ( เฉพาะอาจารย์ที่สอนร่วม และจ้างสอน ) |     |

2. คลิกที่หัวข้อของงานที่มอบหมาย

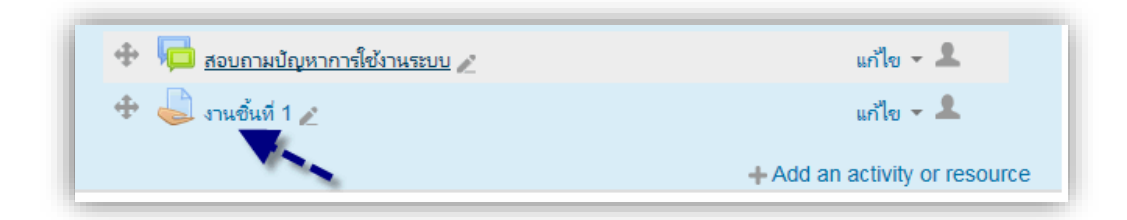

3. คลิกลิงค์ "View grade and all"

| งานชิ้นที่ 1                                                                |                                  |
|-----------------------------------------------------------------------------|----------------------------------|
| ให้นักศึกษาบอกวิธีการเข้าใช้งานระบบโดยการแนบไฟล์<br>– 🔼 การใช้งานระบบ 1.pdf |                                  |
| Grading summary                                                             |                                  |
| Participants                                                                | 1                                |
| Submitted                                                                   | 1                                |
| Needs grading                                                               | 1                                |
| กำหนดส่ง                                                                    | Wednesday, 15 July 2015, 12:00AM |
| Time remaining                                                              | 6 รัน 7 ซั่วโมง                  |
|                                                                             | View/grade all submissions       |
|                                                                             |                                  |

เมื่อเข้าสู่หน้าหลักของคะแนน Grading ก็จะแสดงหน้าจอดังรูป

| Grading a | ction                           |                       |                                      |                   |                |                                                        |                                                      |              |                                                |                        |                                 |
|-----------|---------------------------------|-----------------------|--------------------------------------|-------------------|----------------|--------------------------------------------------------|------------------------------------------------------|--------------|------------------------------------------------|------------------------|---------------------------------|
| เลือก     | ชื่อ /<br>นาม<br>สกุล           | อีเมล<br>             | สถานะ<br>=                           | คะแนนทีได้<br>🖃   | แก้ไข<br>—     | Last<br>modified<br>(submission)                       | Online<br>text                                       | File<br>subm | nissions                                       | Submission<br>comments | Last<br>modifie<br>(grade)<br>= |
|           | กานุ<br>วัฒ<br>นี<br>หนู<br>นดง | arit@rmutsvmail.com   | Submitted<br>for grading<br>ตรวจแล้ว | ₩<br>8.50 / 10.00 | แก้ไข -<br>ให้ | Wednesday,<br>8 July 2015,<br>3:49PM<br><b>ถ้คะแนน</b> | <b>Q</b><br>สามารถเข้า<br>ใช้งานโดยใช้<br>e-passport |              | 📐 ขึ้น<br>ตอนการ<br>เข้าใช้<br>งาน<br>ระบบ.pdf | Comments (1)           | Wednes<br>8 July 2<br>2:58PM    |
|           | ไฟ<br>ซอล<br>หมา<br>นอีน        | faisol.m@rmutsv.ac.th | No<br>submission                     |                   | แก้ไข 👻        | -                                                      |                                                      |              |                                                |                        | -                               |

| งานชิ้นที่ 1                                                                            |                                                                                                  |                                           |
|-----------------------------------------------------------------------------------------|--------------------------------------------------------------------------------------------------|-------------------------------------------|
| ภานุวัฒน์ หนูนคง (arit@rmutsvma                                                         | ชื่อของผู้เรียนที่ได้ทำการให้คะแนน<br><sup>ill.com)</sup>                                        |                                           |
|                                                                                         |                                                                                                  |                                           |
|                                                                                         |                                                                                                  |                                           |
| Submission status                                                                       |                                                                                                  |                                           |
| Submission status                                                                       | Submitted for grading สถานะการตรวจ                                                               |                                           |
| Grading status                                                                          | ตรวจแล้ว                                                                                         |                                           |
| กำหนดส่ง                                                                                | Wednesday, 15 July 2015, 12:00AM                                                                 |                                           |
| Time remaining                                                                          | 6 วัน 7 ชั่วโมง                                                                                  |                                           |
| Editing status                                                                          | Student can edit this submission                                                                 |                                           |
| Last modified                                                                           | Wednesday, 8 July 2015, 3:49PM ดูค้าตอบเพิ่มเติม                                                 |                                           |
| Online text                                                                             | ∎<br>สามารถเข้าใช้ง่านโดยใช้ e-passport                                                          |                                           |
| File submissions                                                                        | 📙 ขั้นตอนการเข้าใช้งานระบบ.pdf                                                                   | ไล้แนบที่ส่งมา                            |
|                                                                                         | b Commonto (1)                                                                                   |                                           |
| Grade out of 10 ⑦<br>Current grade in gradebook<br>Grading student<br>Feedback comments | 8.50<br>-  nsəneะแนนที่ได้<br>1 out of 2<br>■ A B I = E & E I                                    |                                           |
|                                                                                         | comments ที่แจ้งให้ผู้เ                                                                          | รียนทราบ                                  |
| Notify students                                                                         | บันทึกแล้วกลับหน้า<br>หลักของคะแนน<br>ขะแสดงรา<br>บันทึกการเปลี่ยนแปลง Save and show next ยกเลิก | แล้ว ระบบ<br>ยการถัดไป                    |
|                                                                                         | ต่อไป                                                                                            | in la la la la la la la la la la la la la |

5. ผลลัพธ์ของคะแนนที่ได้

| เลือก | ชื่อ /<br>นาม<br>สกุล           | อีเมล               | สถานะ<br>=                           | คะแนนทีได้<br>⊡ | แก้ไข<br>— | Last<br>modified<br>(submission)     | Online<br>text                                       | File<br>subn | nissions                                       | Submission<br>comments | Last<br>modified<br>(grade)    |
|-------|---------------------------------|---------------------|--------------------------------------|-----------------|------------|--------------------------------------|------------------------------------------------------|--------------|------------------------------------------------|------------------------|--------------------------------|
|       | ภานุ<br>วัฒ<br>น์<br>หนู<br>นคง | arit@rmutsvmail.com | Submitted<br>for grading<br>ตรวจแล้ว | 8.50 / 10.00    | แก้ไข -    | Wednesday,<br>8 July 2015,<br>3:49PM | <b>Q</b><br>สามารถเข้า<br>ใช้งานโดยใช้<br>e-passport |              | 📙 ขั้น<br>ตอนการ<br>เข้าใช้<br>งาน<br>ระบบ.pdf | Comments (1)           | Wednese<br>8 July 20<br>4:57PM |

กรณีไม่แสดงรายชื่อของนักศึกษาที่ส่งงาน ให้ดำเนินการดังนี้

1. รีเซ็ทตารางค่าที่ต้องการ (Reset table preferences)

| <b>การตรวจก</b><br>Grading action       | ารบานโพล                          |             |                        |                         |
|-----------------------------------------|-----------------------------------|-------------|------------------------|-------------------------|
| เลือก                                   | v                                 |             |                        |                         |
|                                         |                                   |             |                        | รีเซ็ทตารางค่าที่ต้องกา |
| อ่อ : ทั้งหมด A B C D                   | EFGHIJKLMNOPQRSTUV                | /WXYZกฃคฆงจ | <u>ឧជយដា លោរារារា</u>  | ทฒณดตถทธนบ              |
| ปผฝพฟภมยรล<br>นามสกล : ทั้งหมด AB       | วศษสหพ้อฮ<br>CDEFGHIJK โลMNOPQRS1 | 「UVWXYZกฃคฆ | <b>ง</b> จ ฉ ช ช ฌ ญ ฏ | ฎฐฑฒณดตถท               |
| ธนบปผฝพฟภม                              | ยรลวศษสหพ้อฮ                      |             | 2 4                    |                         |
| <sup>ธนบบผผพฟภม</sup><br>ใม่มีสิ่งที่ต้ | <sup>ยรลวศษสหพ่อย</sup><br>องแสดง |             |                        |                         |

- ให้คะแนน (ดูได้จากขั้นตอนก่อนหน้านี้)
- หากไม่สามารถให้คะแนนได้ หรือการแสดงผลของหน้าเว็บมีปัญหา ให้เลือกวิธีการให้คะแนน เป็นแบบที่ 2

## <u>วิธีการให้คะแนนแบบที่ 2</u>

1. เลือกรายวิชาที่ต้องการตรวจงาน และให้คะแนน

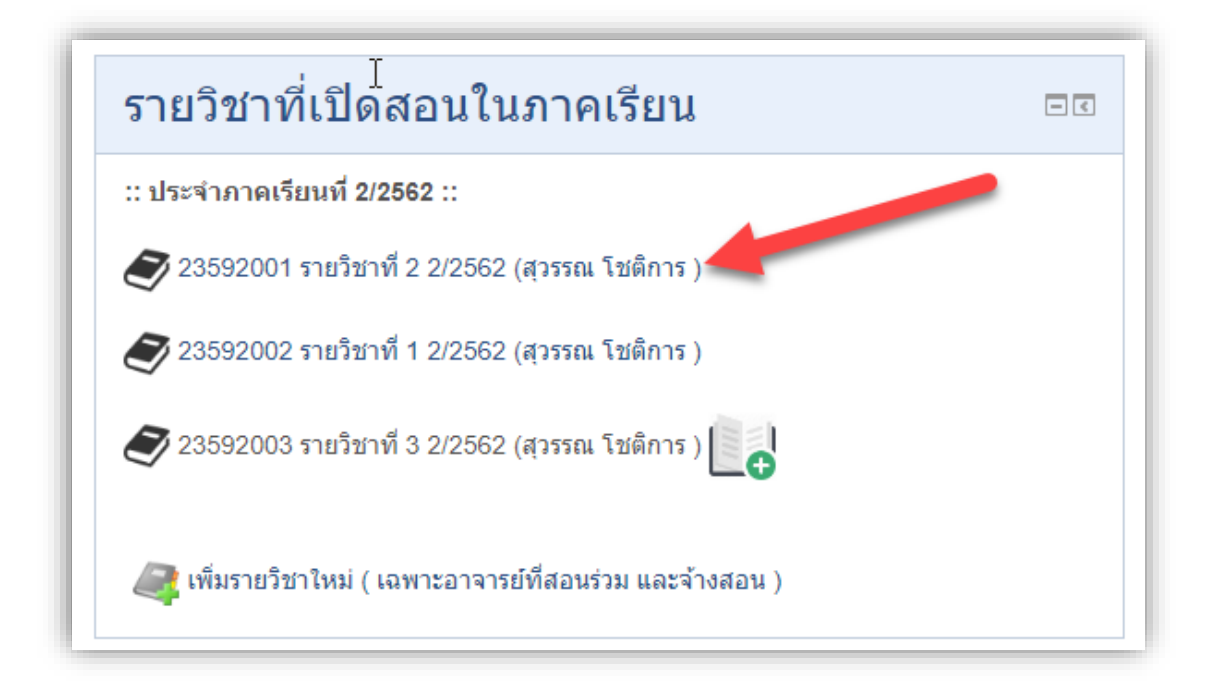

2. คลิกเลือกเมนู คะแนนทั้งหมด (Grades)

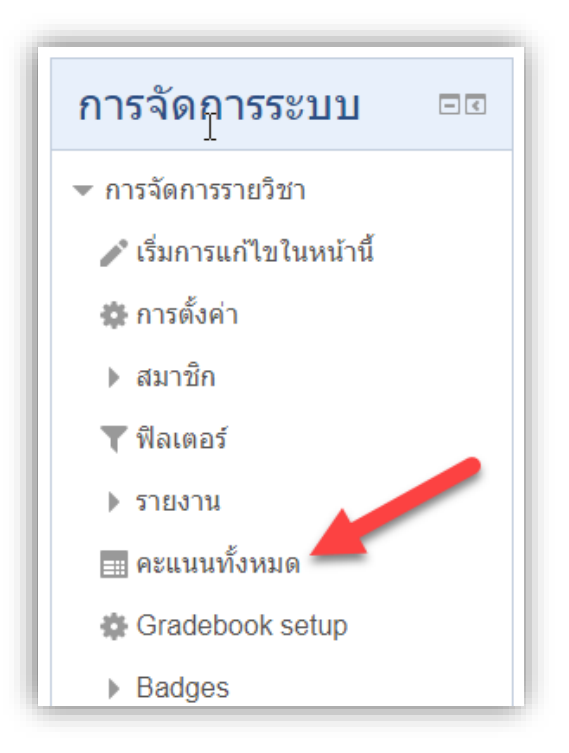

3. เลือกงานหรือการบ้านที่ต้องการให้คะแนน

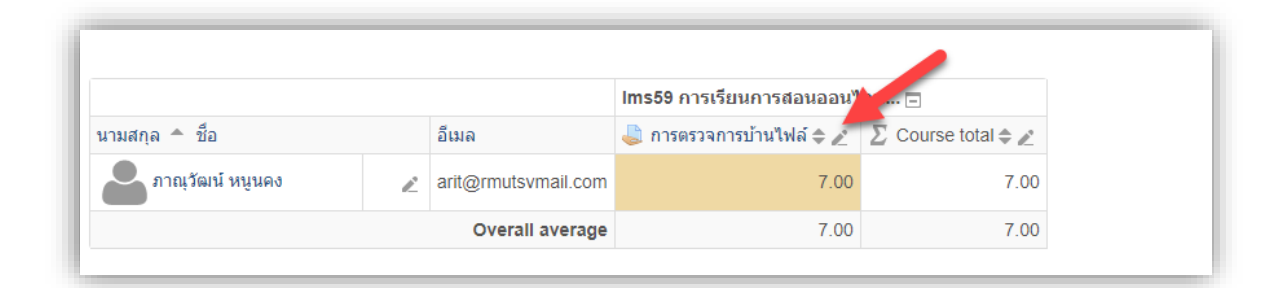

จากรูปเลือกงานหรือการบ้านที่ต้องการให้คะแนน โดยคลิกปุ่ม 🔽 จากนั้นให้คะแนน ตามขั้นตอนต่อไปนี้

|                |                                                                    |                |          |                 |        |                                      | Course total ►        |
|----------------|--------------------------------------------------------------------|----------------|----------|-----------------|--------|--------------------------------------|-----------------------|
|                |                                                                    |                | Select g | grade item      | •      | Select user                          | *                     |
| ₹.             |                                                                    |                |          |                 | 3. บัน | ทึก                                  | SAVE                  |
| First<br>Surna | name (Alternate name)<br>ame                                       | Range          | Grade    | Feedback        |        | <b>Override</b> All<br><i>I</i> None | Exclude All /<br>None |
| 2              | ภาณุวัฒน์ หนูนคง                                                   | 0.00 - 100.00  | 8.00     |                 |        |                                      |                       |
|                | <ul> <li>Perform bulk</li> <li>For Empty gra</li> <li>0</li> </ul> | insert<br>ides | ▼ Insert | 2. ให้ศ<br>valı | าะแนน  |                                      | 1                     |
|                |                                                                    |                |          |                 |        |                                      | SAVE                  |
|                |                                                                    |                | Select   | grade item      | *      | Select user                          | ▼<br>Course total     |

\*\* การให้คะแนนสามารถให้พร้อมกันได้

**\*\* กรณีต้องการดูไฟล์งานที่ส่งผ่านระบบ** ให้เปิดต่างใหม่ หรือ Browser ขึ้นมาอีกหนึ่ง แล้วเข้า ระบบอีกครั้ง จากนั้นให้ดำเนินการตามขั้นตอน **วิธีให้คะแนนแบบที่** 1 เพื่อดูไฟล์งานที่ส่งมา ดังรูป

| สถานะ                                                                   | คะแนน<br>ที่ได้<br>⊟ | แก้ไข<br>🖃 | Last<br>modified<br>(submission)         | File submissions           |
|-------------------------------------------------------------------------|----------------------|------------|------------------------------------------|----------------------------|
| Submitted<br>for<br>grading<br>9 ชั่วโมง<br>15 นาที<br>ช้ากว่า<br>กำหนด | -                    | แก้ไข ◄    | Thursday, 20<br>February<br>2020, 9:15AM | Learning<br>management.pdf |

เครื่องมืออื่นๆที่เกี่ยวข้องในส่วนของการให้คะแนน

| Grade item: ส่งงานชิ้นที่ 1 | (                 | 2             | Course total ►     |
|-----------------------------|-------------------|---------------|--------------------|
| 1                           | Select grade item | ▼ Select user | <b>▼</b><br>บันทึก |

- 1. เลือกงานที่ต้องการให้คะแนน Choose the assignment you want to grade.
- 2. เลือกให้คะแนนเป็นรายบุคคล Choose to rate individually.